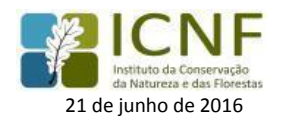

1

## VALIDAÇÃO DE DECLARAÇÕES DE PINHA NO SIP

## **Objetivo**

A confirmação/validação das declarações de pinha permitir alterar a quantidade de pinha (kg) inicialmente declarada.

A declaração de pinhas é a comunicação prévia da(s) atividade(s) realizadas no âmbito do circuito económico da pinha, na qual é declarada uma estimativa da quantidade de pinhas (kg). Esta quantidade deverá ser retificada e/ou confirmada pelos operadores económicos no final das operações desenvolvidas.

A validação das declarações é assegurada pelo SiP, tratando-se de uma funcionalidade que permite aferir a quantidade de pinha envolvida ao longo do circuito económico, e simultaneamente introduzir mais rigor na produção e tratamento da informação integrada de pinha de pinheiro-manso recolhida no SiP.

Esta retificação/confirmação da quantidade de pinha declarada somente poderá ser realizada UMA SÓ VEZ.

## Quem deve realizar a validação/confirmação das quantidades declaradas?

As declarações de pinha só podem ser validadas por <u>operadores económicos registados no SiP</u> e identificados na <u>origem</u> ou no <u>destino</u> da pinha.

Quando o operador económico é a <u>origem da pinha -</u> Para validar a declaração ou alterar a quantidade de pinha é necessário ir à lista de <u>Validação de declarações de Pinhas emitidas com origem no operador económico.</u> Quando o operador económico é o <u>destino da pinha -</u> Para validar a declaração ou alterar a quantidade de pinha é necessário ir à lista de Validação de declarações de Pinhas emitidas com destino no operador económico.

Caso o operador económico não seja identificado na origem ou no destino da pinha, constando apenas como declarante, não lhe é possível confirmar/validar as quantidades.

## Como confirmar/validar as declarações de pinha:

1) Deverá entrar no SiP (<u>http://fogos.icnf.pt/manifesto/login.asp</u>) com as credenciais de acesso ao sistema.

| Manifestos e declarações de exploração florestal e produtos associados                                                                               |
|----------------------------------------------------------------------------------------------------|
|                                                                                                    |
|                                                                                                    |
| Início Manifestos V Ajuda V Registe-se                                                                                                    |
| Manifestos e Declarações de Exploração Florestal v3.3                                                                                                |
| Se não é um utilizador registado registe-se <u>aqui</u> , poderá consultar anteriores declarações e controlar a sua actividade registada no sistema! |
| Se é um utilizador registado introduza a seu user name e password e click em área de utilizadores registados para entrar na sua área.                |
| Página de início                                                                                                    |
| Nome Utilizador                                                                                                    |
| Palavra-chava                                                                                                    |
| 💿 Inicio automático da sessão até sair explicitamente                                                                                                |
| © Guardar o meu nome de utilizador                                                                                                    |
| gerguntar sempre pelo utilizador e plavra-chave                                                                                                    |
| Area de utilizadores registados                                                                                                    |
| Esqueceu a palavra-chave Registo                                                                                                    |

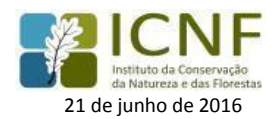

2) Para a verificação e posterior confirmação/validação das declarações com origem/destino no operador económico deverá ir ao menu dos <u>Manifestos</u> → <u>Declaração Pinha</u> → <u>Validação de declarações de pinhas emitidas com origem no operador económico</u> ou <u>Validação de declarações de pinhas emitidas com destino no operador económico</u>.

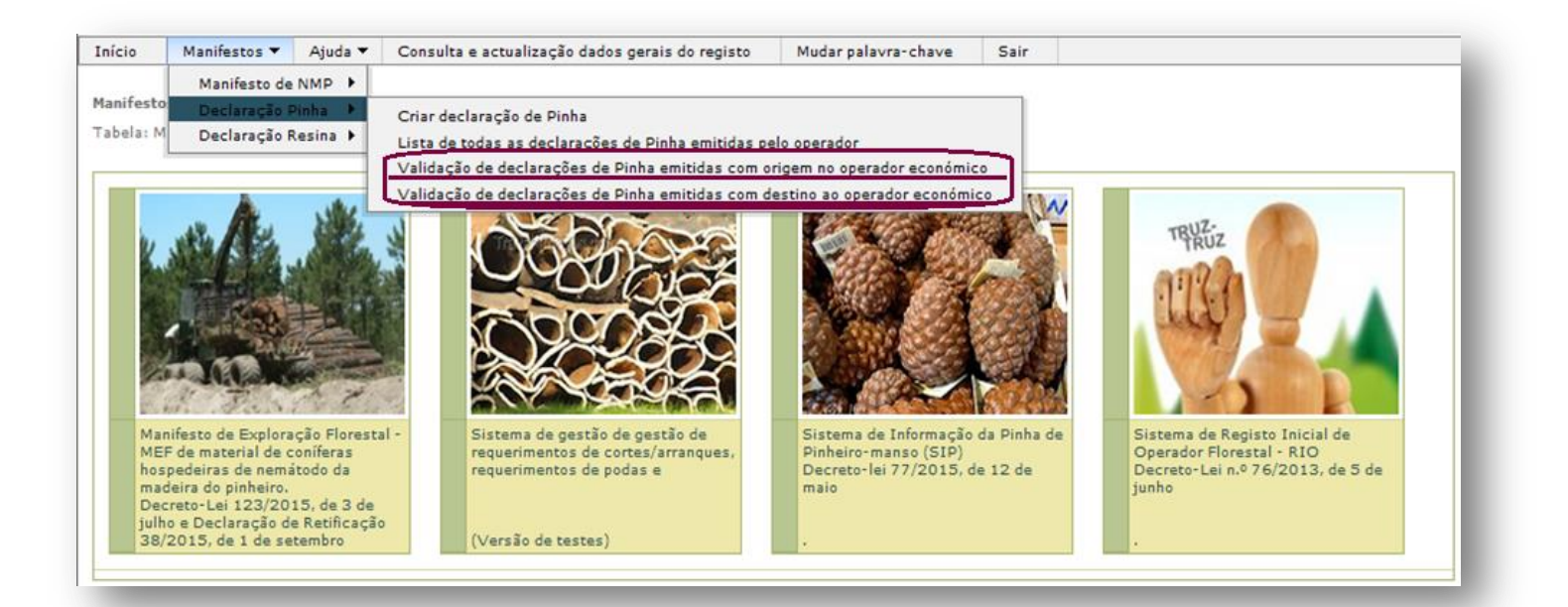

3) Após a seleção de um dos campos terá acesso a todas as declarações em que é origem/destino da pinha.

| Início     |        | Administração 🔻  | Gestão 🔻       | Manifestos 🔻       | Estatísticas 🔻    | Ajuda 👻 Con      | sulta e actualiz | ação dados gerais do i | registo Re   | giste-se    | Mudar palavra-chave     | Sair            |                    |                          |
|------------|--------|------------------|----------------|--------------------|-------------------|------------------|------------------|------------------------|--------------|-------------|-------------------------|-----------------|--------------------|--------------------------|
| Manif      | estos  | e Declarações de | Exploração Flo | orestal v3.4       |                   |                  |                  |                        |              |             |                         |                 |                    |                          |
| Visua      | lizar: | Declaracao Pinha | do operador e  | iconómico 🖼 🔮      |                   |                  |                  |                        |              |             |                         |                 |                    |                          |
| 🗏 Pes      | quisa  | r                | erouire (*)    | Mastras Tuda, Des  | aulas avancada    |                  |                  |                        |              |             |                         |                 |                    |                          |
| е г        | rase e | exacta O Todas   | as palavras    | © Qualquer palavi  | ra                |                  |                  |                        |              |             |                         |                 |                    |                          |
| Prime      | eiro A | Anterior 311-320 | 321 322 323    | 324 325 326 327    | 328 329 330 331   | -340 Sequinte úl | itimo Regist     | os 6401 para 6420 De   | e 16050 Tam  | anho da pác | aina 20 -               |                 |                    |                          |
|            | N      | •Declaração (*)  | Confirmar Kg   | Origem (Retificado | ) Data confirmaçã | o Data Declaraç  | ão Data Início   | Data Fim Activida      | de (*) Area( | ha) Kg      | Produtor/Fornecedor (*) | Origem Pinhas ( | *) País Origem (*) | ) Distrito Origem (*) Co |
|            |        |                  |                |                    |                   |                  |                  |                        |              |             |                         |                 |                    |                          |
| <b>a</b> 1 | 2      | 016/             | -              |                    |                   |                  |                  |                        |              | _           |                         |                 | -                  |                          |
|            |        |                  |                |                    |                   |                  |                  |                        |              |             |                         |                 |                    |                          |
| 3          | 2      | 016/             | _              |                    |                   |                  |                  |                        |              |             | <u></u>                 |                 |                    |                          |
|            |        |                  |                |                    |                   |                  |                  | _                      |              |             |                         |                 |                    |                          |

**4)** Para alterar/confirmar as quantidades de pinha inicialmente declaradas deverá aceder á declaração em causa, selecionando o seguinte simbolo:

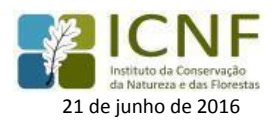

| sualizar: Declaração Pinha do op | erador económico 🖨 🗟 🗟         |                                      |                                 |                       |                                |                                            |
|----------------------------------|--------------------------------|--------------------------------------|---------------------------------|-----------------------|--------------------------------|--------------------------------------------|
| Pesquisar                        |                                |                                      |                                 |                       |                                |                                            |
| Pesquis                          | a (*) Mostrar Tudo Pesquisa    | avancada                             |                                 |                       |                                |                                            |
| 🖗 Frase exacta 🛛 Todas as pa     | lavras 🔘 Qualquer palavra      |                                      |                                 |                       |                                |                                            |
| imeiro Anterior 311-320 321 3    | 22 323 324 325 326 327 328 3   | 29 330 331-340 Seguinte último R     | egistos 6401 para 6420 De 16050 | Tamanho da página 20  | -                              |                                            |
| NºDeclaração (*) Confir          | mar Kg Origem (Retificado) Dat | a confirmação Data Declaração Data l | Inicio Data Fim Actividade (*)  | Area(ha) Kg Produtor/ | fornecedor (*) Origem Pinhas ( | *) País Origem (*) Distrito Origem (*) Cor |
| ~                                |                                |                                      |                                 | )                     |                                |                                            |
| 2016/                            |                                |                                      |                                 |                       |                                |                                            |
| M                                |                                |                                      |                                 |                       |                                |                                            |
|                                  |                                |                                      |                                 |                       |                                |                                            |
|                                  |                                |                                      |                                 |                       |                                |                                            |
| <b>4</b> 📮 2016.                 |                                |                                      |                                 |                       |                                |                                            |
| <b>d</b> 🗕 2016                  | -                              |                                      |                                 | • ••• —               |                                |                                            |

5) De seguida será possível alterar ou confirmar o valor da quantidade da pinha inicialmente previsto, introduzindo a real quantidade envolvida na(s) operação(ões).

| cio Administração ▼ Gestão ▼               | Manifestos 🔻 Estat                       | ísticas 🔻 Ajuda 🔻              | Consulta e | actualização dado | os gerais do registo | Registe-se          | Mudar pala           | avra-chave                    | Sair               |                     |               |                 |   |
|--------------------------------------------|------------------------------------------|--------------------------------|------------|-------------------|----------------------|---------------------|----------------------|-------------------------------|--------------------|---------------------|---------------|-----------------|---|
| nifestos e Declarações de Exploração Flore | stal v3.4                                |                                |            |                   |                      |                     |                      |                               |                    |                     |               |                 |   |
| ualizar: Declaracao Pinha do operador eco  | onómico 🕝 🕙 🛃                            |                                |            |                   |                      |                     |                      |                               |                    |                     |               |                 |   |
| meiro Anterior 311-320 321 322 323 3       | 24 325 326 327 328 3                     | 29 330 331-340 Sequir          | te último  | Registos 6401 p   | ara 6420 De 1605     | 0 Tamanho da págin  | a 20                 | •                             |                    |                     |               |                 | - |
| NºDeclaração Confirmar Ko<br>(R            | g Origem Data<br>Letificado) confirmação | Data Data<br>Declaração Início | Data Fim   | Actividade        | Area(ha) Kg          | Produtor/Fornecedor | Origem P<br>Pinhas C | aís Distrito<br>Drigem Origem | Concelho<br>Origem | Freguesia<br>Origem | INE<br>Origem | NIF<br>produtor |   |
|                                            | ~                                        |                                |            |                   |                      |                     |                      |                               |                    |                     |               |                 |   |
| 2016/ Confirmado                           | XXXX                                     |                                |            | <u> </u>          |                      |                     |                      |                               |                    | <u> </u>            | -             |                 |   |
|                                            |                                          |                                |            |                   |                      |                     |                      |                               |                    |                     |               |                 | 4 |
| 2016/                                      | _                                        |                                |            |                   |                      |                     |                      |                               | _                  |                     |               |                 |   |
|                                            | -                                        |                                |            |                   |                      |                     |                      |                               |                    |                     | _             |                 | 1 |
|                                            |                                          |                                |            | _                 |                      | _                   |                      | -                             |                    |                     |               |                 |   |

6) Após a retificação do valor é necessário: (1) selecionar a caixa confirmado e (2) selecionar a caixa ( < )

| Início     | Administração       | Gestão 🔻        | Manifestos                   | ▼ Estat           | ísticas 🔻          | Ajuda 🔻        | Consulta e | actualização dad | os gerais d | o registo | Registe-se          | Mudar pa         | lavra-chi      | ve S               | air                |                     |               |                 |
|------------|---------------------|-----------------|------------------------------|-------------------|--------------------|----------------|------------|------------------|-------------|-----------|---------------------|------------------|----------------|--------------------|--------------------|---------------------|---------------|-----------------|
| Manifesto  | os e Declarações de | Exploração Flo  | restal v3.4                  |                   |                    |                |            |                  |             |           |                     |                  |                |                    |                    |                     |               |                 |
| Visualizar | ri Declaracao Pinh  | a do operador e | conómico 🕝                   | ۲                 |                    |                |            |                  |             |           |                     |                  |                |                    |                    |                     |               |                 |
| Primeiro   | Anterior 311-320    | 321 322 323     | 324 325 326                  | 327 328 3         | 29 330 331         | 340 Sequir     | te último  | Registos 6401 g  | ara 6420    | De 1605   | 0 Tamanho da págin  | a 20             |                | •                  |                    |                     |               |                 |
|            | NºDeclaração Co     | nfirmar )       | (g Origem D<br>Retificado) c | ata<br>onfirmação | Data<br>Declaração | Data<br>Início | Data Fim   | Actividade       | Area(ha)    | Kg        | Produtor/Fornecedor | Origem<br>Pinhas | País<br>Origem | Distrito<br>Oricem | Concelho<br>Origem | Freguesia<br>Oricem | INE<br>Origem | NIF<br>produtor |
| 2          |                     | -1              |                              |                   |                    |                |            |                  |             |           |                     |                  |                |                    |                    |                     |               |                 |
| ⊘×∣        | 2016/               | Infirmado       | XXXXXX                       |                   |                    |                |            | _                | -           | —         | <u> </u>            |                  |                | <u> </u>           | —                  | <u> </u>            |               |                 |
|            |                     |                 |                              | _                 |                    |                |            | _                |             |           |                     |                  |                |                    |                    |                     |               |                 |
|            |                     |                 | _                            |                   |                    |                |            |                  | _           | _         |                     |                  |                |                    |                    |                     |               |                 |
| -          | 2016/               |                 |                              |                   |                    |                |            |                  |             | _         |                     |                  | _              |                    | _                  |                     | _             |                 |
|            |                     |                 |                              |                   |                    |                |            |                  |             |           |                     |                  |                |                    |                    |                     |               |                 |

7) Após confirmação, não é possível alterar este valor.

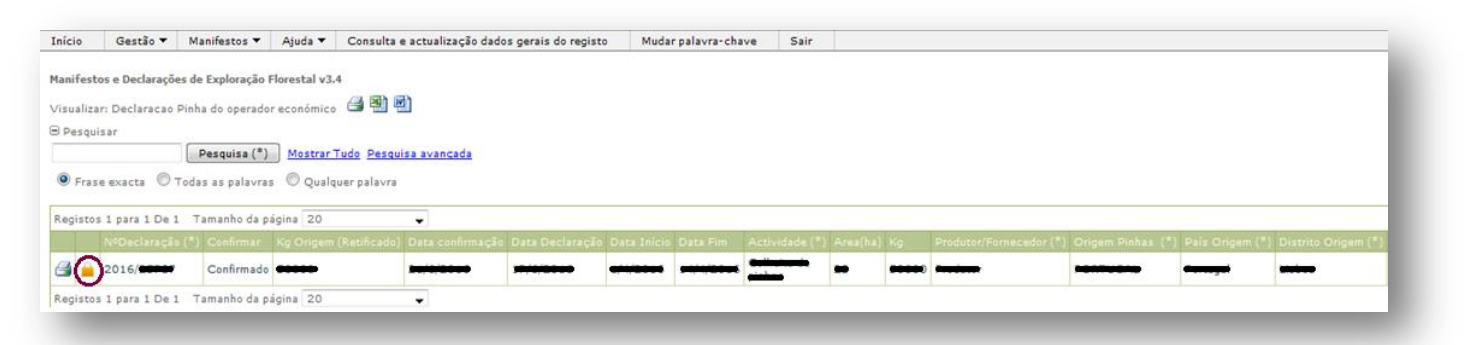

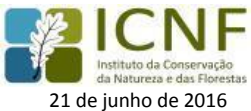

 8) Após confirmação, deverá visualizar e imprimir a declaração de pinha, com a quantidade de pinha retificada/confirmada.

| 111-01020          | Gestão 🔻                                                | Manifestos 🔻                                                    | Ajuda 🔻                           | Consulta e actualização dado                                 | os gerais do registo 🕴 | ludar palavra-cha         | ve Sair        |             |                        |                    |                  |                     |       |
|--------------------|---------------------------------------------------------|-----------------------------------------------------------------|-----------------------------------|--------------------------------------------------------------|------------------------|---------------------------|----------------|-------------|------------------------|--------------------|------------------|---------------------|-------|
| Manifesto          | os e Declaraçõe                                         | s de Exploração I                                               | Florestal v3.4                    | 4                                                            |                        |                           |                |             |                        |                    |                  |                     |       |
| Visualiza          | r: Declaracao P                                         | Pinha do operado                                                | r económico                       | 2 9 9                                                        |                        |                           |                |             |                        |                    |                  |                     |       |
| 🗟 Pesqui           | sar                                                     | 24                                                              |                                   |                                                              |                        |                           |                |             |                        |                    |                  |                     |       |
|                    |                                                         | Pesquisa (*)                                                    | Mostrar                           | Tudo Pesquisa avançada                                       |                        |                           |                |             |                        |                    |                  |                     |       |
|                    |                                                         |                                                                 |                                   |                                                              |                        |                           |                |             |                        |                    |                  |                     |       |
| Frase              | e exacta 🔘 T                                            | odas as palavra:                                                | s 🔘 Qualq                         | uer palavra                                                  |                        |                           |                |             |                        |                    |                  |                     |       |
| Frase     Registos | e exacta 🔘 T<br>1 para 1 De 1                           | 'odas as palavra:<br>Tamanho da p                               | s 🔘 Qualq<br>ágina 20             | uer palavra                                                  |                        |                           |                |             |                        |                    |                  |                     |       |
| Frase     Registos | e exacta © T<br>1 para 1 De 1<br>NGDeclaração           | 'odas as palavra:<br>Tamanho da p<br>(*) Confirmar              | s © Qualq<br>ágina 20<br>Kg Ongem | ver palávra<br>(Retificado) Data confirmação                 | Data Declaração Data I | tício Data <del>Fim</del> | Actividade (*) | Area(ha) Kg | Produtor/Formecedor (* | ) Origem Pinhas (* | ) País Origem (* | ) Distrito Origem ( | (*) C |
| Frase Registos     | e exacta © T<br>1 para 1 De 1<br>NObeclara cão<br>2016/ | odas as palavra:<br>Tamanho da p<br>(*) Confirmar<br>Confirmado | s © Qualq<br>ágina 20<br>Kg Ongem | uer palavra<br>(Retificado) Data confirmação<br>(Retificado) | Data Declaração Data I | tício: Data Fim           | Actividade (*) | Area(ha) Kg | Produtor/Famecedor (*  | Origem Pinhas (*   | ) País Origem (* | Distrito Origem (   | *) c  |

9) Na visualização da declaração confirmada, no campo Confirmações consta a alteração/confirmação dos valores da quantidade da pinha.

| Declaraçã           | o de colheita tr        | ransporte ar            |                         | Instituto da Cor<br>da Natureza e do | NF<br>nservação<br>tas Florestas<br>mação |
|---------------------|-------------------------|-------------------------|-------------------------|--------------------------------------|-------------------------------------------|
| exportação          | e importação d          | e pinhas de l           | Pinus pinea L           | (pinheiro                            | -manso)                                   |
|                     | (Dec                    | reto-lei 77/2015, de 12 | de maio)                | u.                                   | ,                                         |
| Actividade:         |                         |                         | Nº Declaração: //       |                                      |                                           |
| Origem das pinhas:  |                         |                         | Data de emissão da d    | leclaração:                          | 6 B -                                     |
| Operador econo      | ómico                   |                         |                         |                                      |                                           |
|                     | com morada em           | co                      | m o código postal       | - co                                 | m o número de                             |
| telefone            | identificado pelo NIF   | declara que             | e vai proceder no perío | odo de 🛛 -                           | a                                         |
| à atividade de      |                         |                         |                         |                                      |                                           |
| Origem da pinh      | a                       |                         |                         |                                      |                                           |
| As pinhas declara   | das de origem em        | e de                    | com o NIF               | resid                                | ente em                                   |
| com c               | código postal -         | -                       |                         |                                      |                                           |
| A quantidade de p   | nha declarada é de      | kg, oriunda em          | de uma área de          | ha no distrito                       | , concelho                                |
| , freguesia         |                         |                         |                         |                                      |                                           |
| Destino             |                         |                         |                         |                                      |                                           |
| As pinhas destina   | m-se a                  | com o NIF               | residente em            | -                                    | com o código                              |
| postal -            | -                       | distrito                | , concelho .            | , freguesia                          |                                           |
|                     |                         |                         |                         |                                      |                                           |
| Confirmações        |                         |                         |                         |                                      |                                           |
| Esta declaração f   | ioi confirmada pelo NIF | de origem               | em i                    | : : manter                           | ndo-se o valor                            |
| inicialmente declar | ado de kg de pinha      | 35.                     |                         |                                      |                                           |
| Esta declaração nã  | o sem encontra ainda co | nfirmada pelo destino   | D.                      |                                      | )                                         |
| Declarações an      | tecedentes              |                         |                         |                                      |                                           |
| A esta declaração   | não foram associadas de | clarações anteceden     | tes.                    |                                      |                                           |
|                     |                         |                         |                         |                                      |                                           |